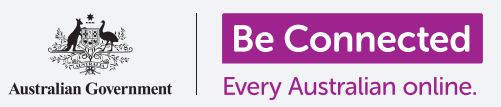

#### اجعل إستخدام جهاز أندرويد اللوحي أسهل وأكثر راحة مع إعدادات إمكانية الوصول.

يمكن أن تجعل إعدادات إمكانية الوصول لجهاز أندرويد اللوحي إستخدام جهازك اللوحي أسهل وأكثر راحة. ويمكنك استخدامها لتكبير النص على الشاشة واستخدام فلاش جهازك اللوحي لتنبيهك بالنسبة للمكالمات والرسائل الفائتة. يمكنها أيضاً السماح لك باستخدام جهازك اللوحي كعدسة مكّبرة لقراءة نص صغير الحجم، وإعداد جهازك اللوحي لتحويل ما تقوله إلى نص.

#### ما الذي سوف تحتاجه

قبل البدء، تحقق من أن جهازك اللوحي مشحون بالكامل ويعرض **الشاشة الرئيسية**. ويجب أن يكون برنامج نظام التشغيل الخاص بك محدثاً بالكامل.

تذكّر أن هناك العديد من العلامات التجارية المختلفة لأجهزة أندرويد اللوحية، وكلها تعمل بشكل مختلف قليلاً. قد تبدو بعض الشاشات على جهازك اللوحي مختلفة قليلاً عن الموجودة في هذا الدليل، ولكن لا يزال بإمكانك المتابعة.

### الخطوات الأولى

يتم التحكم في ميزات إمكانية الوصول لجهازك اللوحي من تطبيق **الإعدادات**. إليك كيفية الوصول إليها.

- .1 اسحب لأعلى من أسفل الشاشة الرئيسية لعرض شاشة التطبيقات. وسترى شبكة من الرموز.
- .2 ابحث عن الرمز الذي يشبه عجلة الترس. هذا هو تطبيق الإعدادات. أنقر عليه.
- **.** من قائمة **الإعدادات**، سوف تظهر قائمة من الخيارات على يسار الشاشة. قم بالتمرير لأسفل القائمة حتى تجد **إمكانية الوصول** وانقر عليها.

ستظهر قائمة طويلة من الخيارات في يمين الشاشة. يجدر استكشاف القائمة لمعرفة خيارات إمكانية الوصول التي يمكن أن تجعل حياتك أسهل. بالنسبة لهذا العرض التوضيحي، سنركز فقط على بعض الإعدادات الرئيسية.

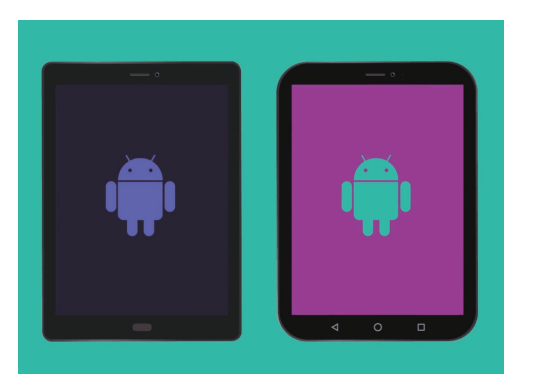

قد تظهر الخطوات في هذا الدليل بشكل مختلف على جهازك اللوحي، ولكن يجب أن تكون متشابهة بدرجة كافية لكي تتبعها

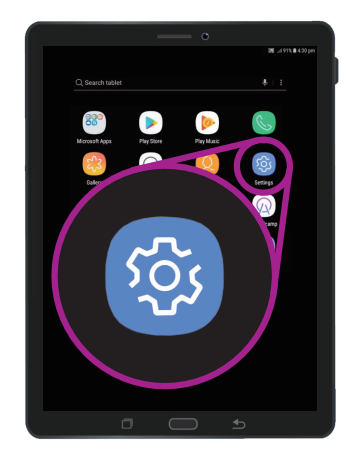

افتح تطبيق الإعدادات من خلال النقر على رمز الترس

#### ضبط الخط وتكبير الشاشة

يمكن أن يؤدي تغيير حجم النص على شاشة جهازك اللوحي إلى تسهيل قراءة كل شيء، بما في ذلك القوائم ورسائل البريد الإلكتروني والرسائل النصية وصفحات الويب أيضاً.

- .1 ابحث عن فئة الرؤية وأنقر عليها. يجب أن تكون في الجزء العلوي من شاشة إمكانية الوصول.
  - 2. على شاشة **الرؤية**، ابحث عن حجم **الخط وتكبير الشاشة**. ستظهر نافذة تظهر بعض عناصر التحكم.
- . اسحب شريط تمرير حجم **الخط إلى** اليمين لتكبير النص. سيكون النص في قسم المثال أكبر كلما قمت بسحب النقطة الزرقاء على شريط التمرير إلى اليمين. ويمكنك استخدام هذا الشريط للعثور على حجم النص الأكثر راحة لك.
  - .4 إذا وجدت أن حجم النص لا يزال صغيراً للغاية عندما تكون النقطة الزرقاء على أقصى اليمين، أنقر على أحجام الخطوط الأكبر في الجزء العلوى من الشاشة.
    - **.** سيؤدي شريط تمرير حجم الخط الآن إلى زيادة حجم النص أكثر.
  - .6 عندما يكون لديك حجم الخط الذي تريده، انقر فوق موافق في أسفل النافذة لتعيين حجم الخط. ستغلق النافذة حتى تتمكن من رؤية قائمة الرؤية مرة أخرى.

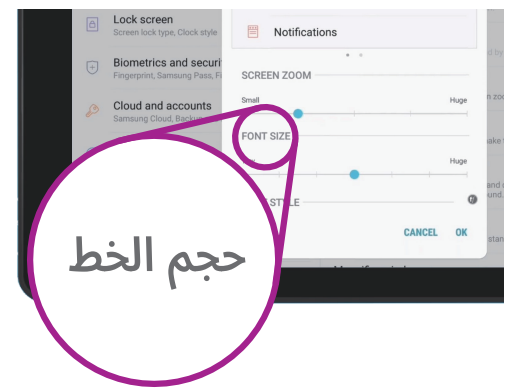

استخدم شريط التمرير لضبط حجم النص على الشاشة

#### استخدام فلاش الكاميرا للإخطارات

يمكنك استخدام فلاش كاميرا جهازك اللوحي لمساعدتك على متابعة المكالمات الفائتة والإخطارات الأخرى. وعند تمكين هذه الميزة، سيقوم جهازك اللوحي بإضاءة وميض LED الخاص بالكاميرا، وذلك لإعلامك أن هناك إخطار بانتظارك.

للبدء، انقر أولاً على زر **الرجوع** للعودة إلى قائمة **إمكانية الوصول**.

- الآن أنقر على السمع في القائمة.
- **.2** انقر على **إخطار الفلاش**. هنا، يمكنك اختيار جعل وميض شاشة الجهاز اللوحي، أو ضوء LED الخاص بالكاميرا يومض عند تلقي إشعاراً.
- **.3** انقر فوق المفتاح الأول لجعل فلاش كاميرا جهازك اللوحي يومض، ثم انقر فوق **تفعيل** في المربع الذي يظهر، لتأكيد أنك تريد استخدام **إخطار الفلاش**.
  - 4. إذا قررت أنك لا تحب **إخطارات الفلاش** قم بإعادة الخطوات المذكورة أعلاه. عند النقر فوق المفتاح، سيعود إلى اللون الرمادي، وسيتم إيقاف تفعيل **إخطارات الفلاش**.

### إعدادات إمكانية الوصول الأخرى

انقر على زر **الرجوع** للعودة إلى قائمة **إمكانية الوصول**.

إذا قمت بإستكشاف القائمة، فستجد العديد من ميزات إمكانية الوصول المختلفة. يمكن تفعيل أو إيقاف تفعيل معظمها بواسطة النقر على المفتاح الموجود بجوار كل واحد.

تذكّر أنه عندما يكون المفتاح رمادي اللون، يتم إيقاف تفعيل الميزة. وعندما يكون المفتاح أزرق اللون (أو ربما لوناً مختلفاً على موديل جهازك اللوحي)، يتم تفعيل الميزة.

|                                         | 🔊 📶 91% 🛍 4:31 pm            |
|-----------------------------------------|------------------------------|
| < FLASH NOTIFICATION                    |                              |
| Flash the camera light or the screen wh | en you receive notifications |
| or when alarms sound.                   |                              |
| or when alarms sound.<br>Camera light   |                              |

استخدم هذه المفاتيح لاختيار وضع إخطار الفلاش: فلاش الكاميرا أو فلاش الشاشة

#### استخدام الكاميرا كعدسة مكبّرة

ميزة أخرى مفيدة لجهاز أندرويد اللوحي الخاص بك هي قدرته على استخدام كاميرا جهازك اللوحي لتكبير النص في العالم الحقيقي. ويمكن أن تساعدك هذه الميزة على قراءة المطبوعات الدقيقة على الفواتير، أو الأشياء الصغيرة في نظرة فاحصة. كما يمكنك استخدام هذه الميزة عبر تطبيق **الكاميرا**.

- .1 عد إلى الشاشة الرئيسية عن طريق النقرعلى زر الشاشة الرئيسية.
- 2. اسحب لأعلى من أسفل **الشاشة الرئيسية** لعرض شاشة **التطبيقات**، كما فعلت سابقاً في هذا الدليل.
  - **.** ابحث عن تطبيق **الكاميرا** وانقر فوق الرمز الخاص به لفتحها.
  - 4. ستتغير الشاشة لتعرض عناصر التحكم الخاصة بالكاميرا وما يسمى **طريقة العرض** المباشرة لما تشاهده الكاميرا.
- 5. ضع إصبعين على جزء الشاشة الذي يعرض طريقة العرض المباشرة وحركهم بعيداً عن بعضهم البعض. وستشاهد تكبير الكاميرا. نسمي هذا **القرص للتكبير**، هذا على الرغم من أنك تقوم بتحريك أصابعك عن بعضها البعض مثل قرصة عكسية!
  - الآن قم بتوجيه الكاميرا إلى نص أو شيء صغير تريد تكبيره. إذا كنت تحمل الكاميرا بشكل قريب جداً، فلن تركّز، لذا قم بإبعادها عن الشيء بدرجة كافية حتى تكون الشاشة واضحة.

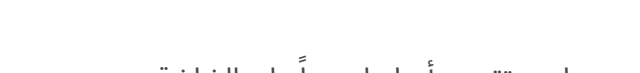

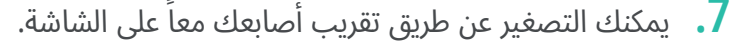

**.** عند الانتهاء من ميزة التكبير، انقر فوق زر **الشاشة الرئيسية** للعودة إلى **الشاشة الرئيسية**.

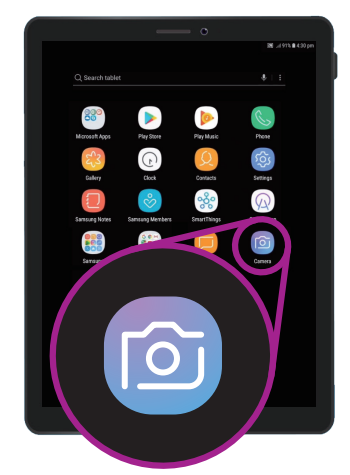

أنقر على رمز الكاميرا لفتح تطبيق كاميرا الجهاز اللوحي

### إملاء الملاحظات إلى جهازك اللوحي

للإنهاء، سنعرض لك كيفية إملاء ملاحظة على جهازك اللوحي باستخدام صوتك فقط. هذه ميزة مفيدة حقاً تتيح لك إنشاء رسائل وملاحظات دون الكتابة على لوحة المفاتيح.

- **.** اسحب لأعلى من أسفل الشاشة لإظهار جميع تطبيقاتك. أنقر على رمز **الملاحظات لفتح** التطبيق.
  - .2 اضغط على رمز ملاحظة جديدة في أسفل يمين الشاشة لبدء رسالة جديدة.
  - 3. تظهر شاشة ملاحظة فارغة، إلى جانب لوحة المفاتيح في الجزء السفلي من الشاشة. يمكنك البدء في الكتابة الآن، لكننا سنستخدم الإملاء الصوتى.
  - 4. تعمل ميزة **تحويل الكلام إلى نص** الخاصة بأجهزة أندرويد في أي تطبيق حيث يمكنك رؤية زر ميكروفون على لوحة المفاتيح.
  - 5. قم بإختيار **الميكروفون** من خلال النقر عليه. ستختفي لوحة المفاتيح، وسترى منطقة رمادية بها ميكروفون كبير بدلاً من ذلك.
  - . دعنا نملي ملاحظة حول بعض أبحاث تاريخ العائلة. تحدث بوضوح وليس بسرعة كبيرة وشاهد ما يحدث عندما تقول تحقق ما إذا كان العم فرانك قد عمل على مشروع Snowy Hydro في الخمسينات.

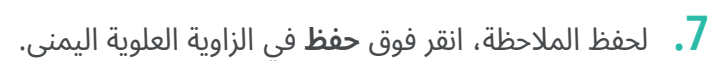

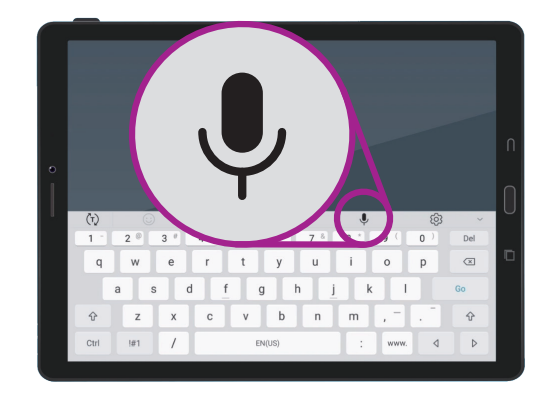

قم بإختيار الميكروفون من خلال النقر عليه

هناك الكثير من التطبيقات التي يمكن أن تستخدم الكلام إلى نص. يمكنك استخدامها لكتابة رسائل البريد الإلكتروني والملاحظات وإنشاء تذكيرات وتقويم المواعيد، وحتى البحث في الإنترنت!

لقد تعلمت الآن كيفية استخدام بعض ميزات إمكانية الوصول على جهاز أندرويد اللوحي الخاص بك، ولكن الأمر يستحق بعض الوقت لاستكشاف المزيد من ميزات إمكانية الوصول التي يمكن أن تجعل الحياة أسهل بالنسبة لك.